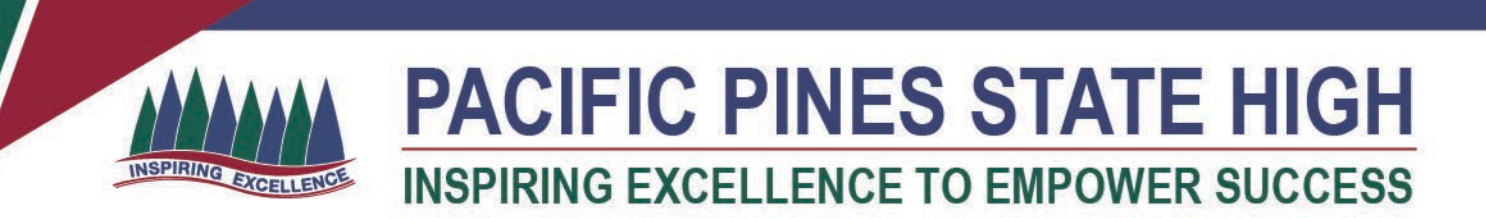

## Installing MS Office 365 on an iPad

1. Open the Mac App Store and search for Office 365. **Click** on the product you wish to download.

| App Store Edit Store                                                               | Nindow Help                                                                                                    |                                                                | ň                                                                            |
|------------------------------------------------------------------------------------|----------------------------------------------------------------------------------------------------|----------------------------------------------------------------|------------------------------------------------------------------------------|
| •••                                                                                | Results for "Office"                                                                                                    |                                                                |                                                                              |
| ★ Discover A Create Work                                                           | Microsoft 366<br>Preductivity (Preductivity)                                                                                                    | Microsoft Word<br>Creare. Edit & Smark Documents               | A snow<br>Your work-from-home toolkit<br>Tackie remote work with these apps. |
| <ul> <li>✓ Play</li> <li>➢ Develop</li> <li>Categories</li> <li>Updates</li> </ul> | Apps in This Bundle                                                                                                    | Beautiful                                                      |                                                                              |
|                                                                                    | Microsoft Excel<br>Spreadstheets and Data Analysis<br>Powerful<br>Ut the state of the state of the sta | Microsoft PowerPoint<br>Create impactive Presentations<br>Bold | Microsoft OneNote<br>Castore Notes, ideas and Manes<br>() eleven three       |
| ©                                                                                  | Anthony in the set of the set of        |                                                                |                                                                              |

2. Once it has finished downloading, click on Open.

| Results for "Office"                                                                                                    | ,         |                                                                                                    |            |                                                                                                    |        |
|----------------------------------------------------------------------------------------------------|-----------|----------------------------------------------------------------------------------------------------|------------|----------------------------------------------------------------------------------------------------|--------|
| Microsoft 365<br>Productivity                                                                                                    | PURCHANED | Microsoft Word<br>Create, Edit & Bhare Documents                                                                                                    | OPEN       | A 51097<br>Four work-from-home toolkit<br>facilie remote werk with these apps.                                                                                                    |        |
| Apps in This Bundle                                                                                                    | +1        | Beautiful                                                                                                    |            |                                                                                                    | 蓉      |
| Microsoft Excel<br>Spreadsheets and Data Analysis                                                                                                    | <u>م</u>  | Microsoft PowerPoint<br>Create Impactful Presentations                                                                                                    | φ          | Microsoft OneNote<br>Control Notes, local and Memos<br>( Henroe Control )                                                                                                    | φ      |
| Powertul                                                                                                    |           | Bold                                                                                                    | 5 EN 5 2 - | Capture                                                                                                    |        |
| CUSTOME CUSTOMERSATISACION DESERVATION<br>CUSTOMERSATISACION DESERVATION<br>CUSTOMERSATISACION DESERVATION<br>CUSTOMERSATISACION DESERVATION<br>Deservation<br>Deservation<br>CUSTOMERSATISACION DESERVATION<br>Deservation<br>Deservation<br>CUSTOMERSATISACION DESERVATION<br>Deservation<br>Deservation |           | Constant of the second second |            | Image: state state | . Comm |
|                                                                                                    |           |                                                                                                    |            |                                                                                                    |        |

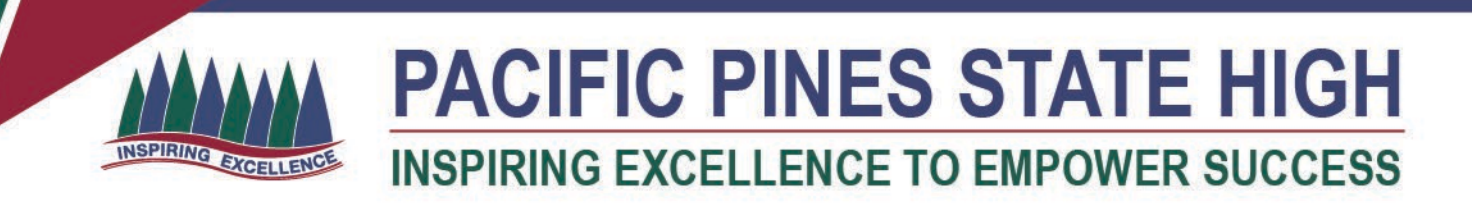

3. Click on either Sign in button to Sign into your account

|                                                                                                    |                                                              | Microsoft Word                                           | Q, Sauth                                                                                                    |  |  |  |  |  |
|----------------------------------------------------------------------------------------------------|--------------------------------------------------------------|----------------------------------------------------------|----------------------------------------------------------------------------------------------------|--|--|--|--|--|
|                                                                                                    | * Templates                                                  |                                                          | More templates                                                                                                    |  |  |  |  |  |
| Sign In<br>Home                                                                                                    | →<br>Take a<br>tour                                          |                                                          |                                                                                                    |  |  |  |  |  |
| and the second second s | Illark Document Welcome to Word Recent Pinned Shared with me | Table Notes Calendar Creative resume,<br>designed by MOO | Creative cover lettine, Critig and clean resume, Critip and clean sover<br>designed by MOD designed by MOD letter, designed by MOD |  |  |  |  |  |
| ()<br>Recent                                                                                                    |                                                              |                                                          |                                                                                                    |  |  |  |  |  |
| Shared                                                                                                    |                                                              |                                                          |                                                                                                    |  |  |  |  |  |
| Open                                                                                                    |                                                              |                                                          |                                                                                                    |  |  |  |  |  |
|                                                                                                    |                                                              | Sign in to see your recent documents.                    |                                                                                                    |  |  |  |  |  |
|                                                                                                    |                                                              |                                                          | Cancel Create                                                                                                    |  |  |  |  |  |

4. You will be prompted for your school email address

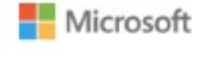

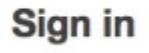

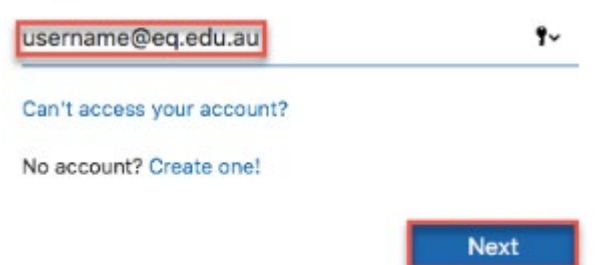

5. Your Microsoft Office 365 software is now ready for you to use.